# ELECOM

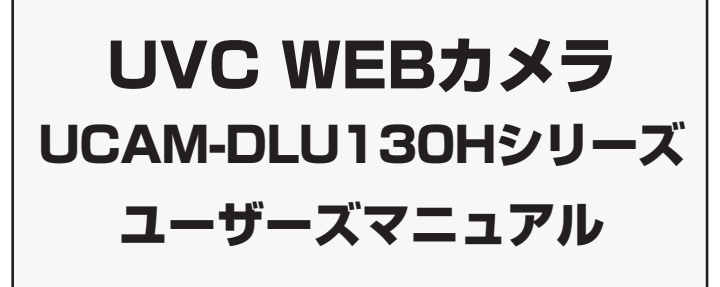

このたびは、UVC Web カメラ "UCAM-DLU130H" シリーズをお買い上げいただき誠に ありがとうございます。

- このマニュアルでは "UCAM-DLU130H" シリーズの操作方法と安全にお取り扱いいただ くための注意事項を記載しています。ご使用前に、必ずお読みください。 また、このマニュアルを読み終わったあとは、大切に保管しておいてください。
- ※このマニュアルでは一部の表記を除いて"UCAM-DLU130H"シリーズを「本製品」と表 記しています。

Windows Vista 及び Windows ロゴは、Microsoft の企業グループの商標です。 Windows Live™は米国 Microsoft Corporation の米国及びその他の国における登録商標または 商標です。

- Mac. Mac OS. Macintosh は米国 Apple Inc. の商標または登録商標です。
- "PLAYSTATION"は株式会社ソニー・コンピュータエンタテインメントの登録商標です。
- また、"XMB"はソニー株式会社および株式会社ソニー・コンピュータエンタテインメントの商標です。 その他本マニュアルに記載されている商品名 / 社名などは、一般に商標ならびに登録商標です。

### 安全にお使いいただくために

#### ■絵表示の意味

この表示の注意事項を守らないと、火災・感電などによる死亡や大けがなど ▲ 警告 人身事故の原因になります。 この表示の注意事項を守らないと、感電やその他の事故によりけがをしたり、 ▲ 注意

| /1. 注息   | 他の機器に損害を与えたりすることがあります。 |
|----------|------------------------|
| 🔿 เบてเสเ | -<br>いけない]ことを示します。     |

● 「しなければならないこと」を示します。

けがや故障、火災などを防ぐために、ここで説明している注意事項を必ずお読みください。

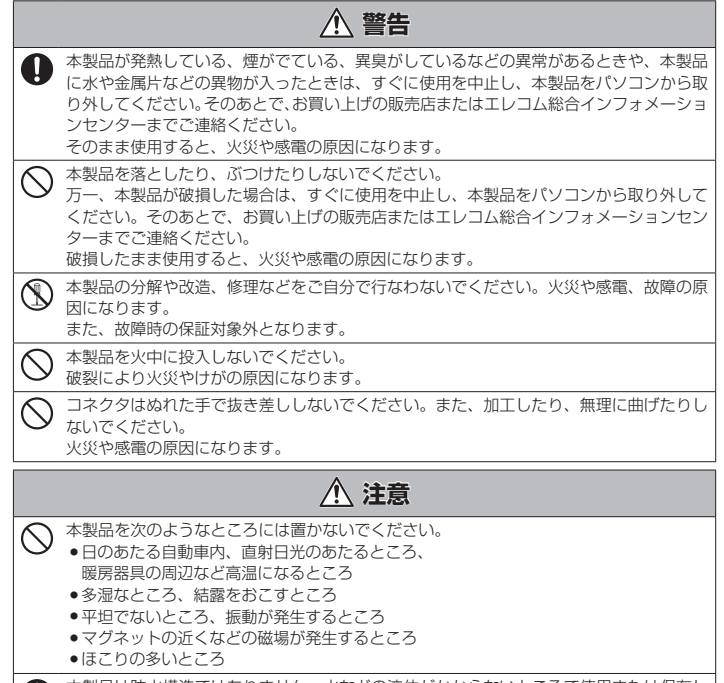

本製品は防水構造ではありません。水などの液体がかからないところで使用または保存し 0 てください

#### 雨、水しぶき、ジュース、コーヒー、蒸気、汗なども故障の原因となります。

### お使いになる前に

IINIVERSAI SERIAI RIIS

お使いになる前に、次の内容をご確認ください。

#### ●取り付け上の注意

- 5V、500mA以上の供給電力の得られるUSBポートに接続し てください。
- ご使用のノート PC、デスクトップ PC の構造によっては、本台座 でも設置できない場合があります。 取り付け部の厚みが 80mm を 超えるモニターには取り付けできません。
- 台座にて固定できない場合は、平らな面に設置してください。 取り付け時はケーブルを張らないように長さに余裕を持って設置 してください。ケーブルを張ったまま取り付けすると、ケーブル が引きずられ製品が落下する恐れがあります。
- カメラの方向を変える場合は、必ず台座部分を手で押さえたまま 動かしてください。無理に動かすと設置場所から外れ、落下する 恐わがあります.
- 凸凹がある場所や斜めになっている場所にカメラを取り付けない でください。不安定な場所に取り付けると、製品が落下し破損す る恐れがあります。
- カメラを固定する時は柔らかい物や構造的に弱い部分に取り付け ないでください。不安定な場所に取り付けると、商品が落下して 機器を破損する恐れがあります。

#### ご使用上の注意

- Webカメラのレンズは指で触れないでください。ホコリが付着 した場合などは市販のレンズブロアなどで取り除いてください。
- お使いのメッセンジャーソフトの仕様によって、VGA サイズ以上 でのビデオチャットが行えない場合があります。
- お使いのインターネット接続環境によっては、各ソフトウェアが ご利用いただけない場合があります。
- ハードウェアの処理性能によっては、音声品質、動画処理などで 十分な性能が得られない場合があります。
- 本製品の特性上、お使いの PC の環境によっては、スタンバイや休 止状態またはスリープ状態に入ると製品を認識しなくなることがあ ります。ご使用の際には、スタンバイや休止状態またはスリープ状 態になるような設定は解除してください。
- 本製品が認識しなくなった場合は、本製品を一旦パソコンから取 り外して、再度接続しなおしてください。
- Web カメラ利用時にはパソコンを省電力状態にしないでください。 省電力状態にするときは Web カメラを利用しているアプリケー ションをあらかじめ終了してください。
- 本製品は日本国内専用です。日本国外でのご使用は保証およびサ ポートサービスの対象外となります。
- ※本製品は USB2.0 専用です。 USB1.1 インターフェースには対 応いたしません。

#### ●パッケージ内容の確認

本製品のパッケージには次のものが入っています。作業を始める 前に、すべてが揃っているかを確認してください。なお、梱包に は万全を期しておりますが、万一不足品、破損品などがありまし たら、すぐにお買い上げの販売店またはエレコム総合インフォ メーションセンターまでご連絡ください。

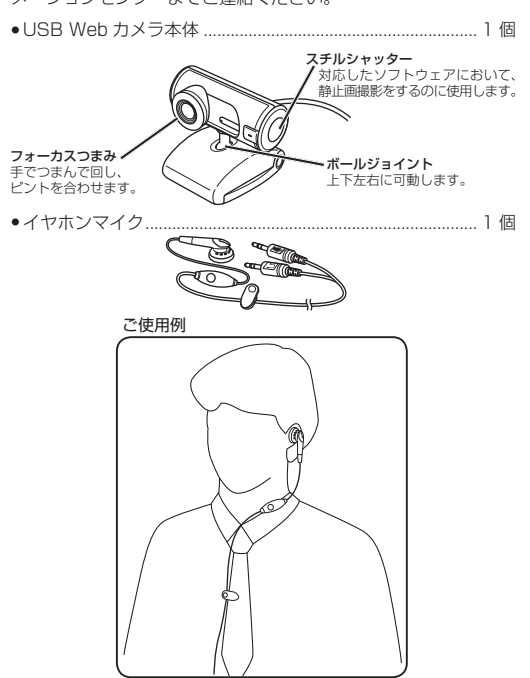

●マニュアル & ソフトウェア CD. 1枚 •ユーザーズマニュアル(このマニュアルです)... 1 部 •ソフトウェアガイド... 1部

# Windows Vista<sup>®</sup>で使用する Windows Vista<sup>®</sup>および Windows Vista<sup>®</sup> SP1 に対応しています。

ディスプレイに取り付ける場合

必ず 500mA が供給さ

わている USB ポート

に接続してください。

50

Step1 カメラを設置する

前面

Step2 カメラを接続する

接続してください。

いうメッセージが表示されます。

差し込みます。

プレイに取り付ける場合

カメラを設置します。ディスプレイの上がおすすめです。

ノート PC などの薄いディス デスクトップ PC などの厚い

角度を上下左右に調整します。

1. パソコンの USB ポートに、Web カメラの USB コネクタを

ペ パソコンの電源が ON のときでも抜き差しできます。

2. タスクトレイに「デバイスを使用する準備ができました」と

デバイスを使用する準備ができました。 デバイスドライバソフトウェアが正しく4 されました。

これで Web カメラが使用できるようになりました。

Step3 正しく動作するか確認する 付属の「マニュアル&ソフトウェア CD」内の「AMCAP」を使用し て、画像が正しく映るか確認します。 **1.** Web カメラがパソコンに接続されていることを確認します。 2. [マニュアル&ソフトウェア CD]を CD-ROM ドライブに 入れ、CD-ROM の内容が表示されたら、 💭 (AMCAP) をダブルクリックします。 嚩 CD-ROM の内容が表 00-示されないときは、「ス タート|-「コンピュー タ」から CD-ROM を挿 \* 10 27-02 2467 M \*\*\* 77-51-7414 入した CD-ROM ドライ ブをダブルクリックし ます。 ビデオキャプチャツール「AMCAP」が起動します。 ☞[AMCAP]は必要に応じて、パソコンのハードディスク にコピーして使用することもできます。 4. [Device]メニューをクリック して、[USB 2.0 Camera] にチェックがついていること を確認します。ついていない 100 (1) 場合は、「USB 2.0 Cameral をクリックします。 **5.** [Option] メニューから 噌 USB コネクタの上下方向を間違えないように、正しく 「Preview」をクリックして チェックマークをつけます。 10 カメラの映像が表示されま す。

# Windows<sup>®</sup> XP で使用する

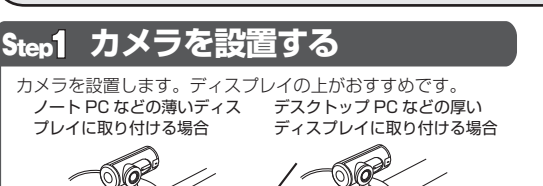

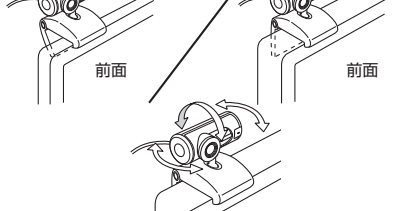

角度を上下左右に調整します。 Śtep2 カメラを接続する

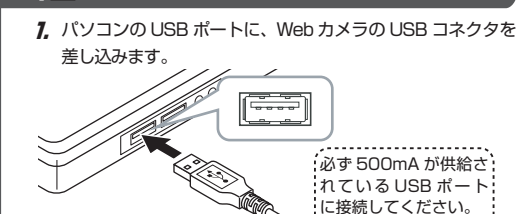

🖏 パソコンの電源が ON のときでも抜き差しできます。 🖏 USB コネクタの上下方向を間違えないように、正しく 接続してください。

2. タスクトレイに「新しいハードウェアが見つかりました」と いうメッセージが表示されます。

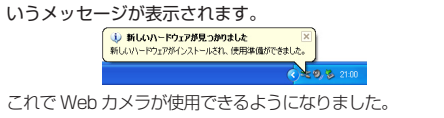

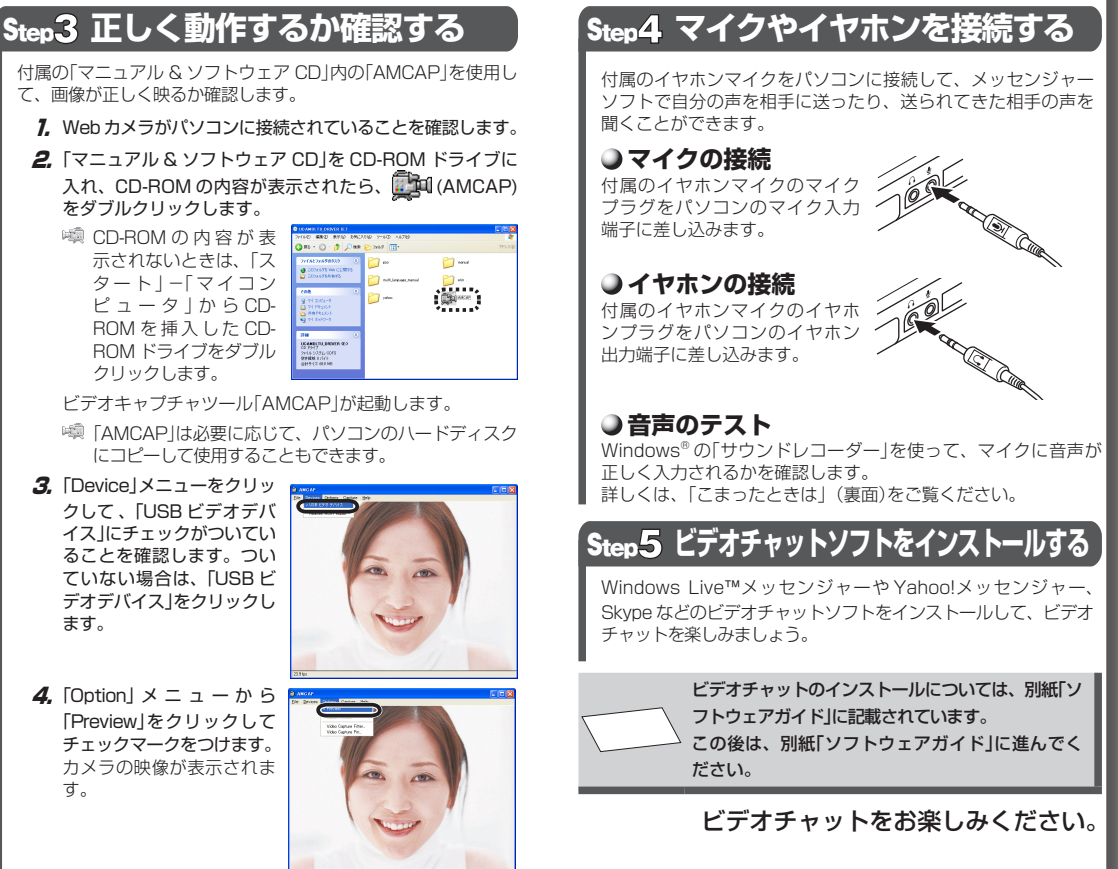

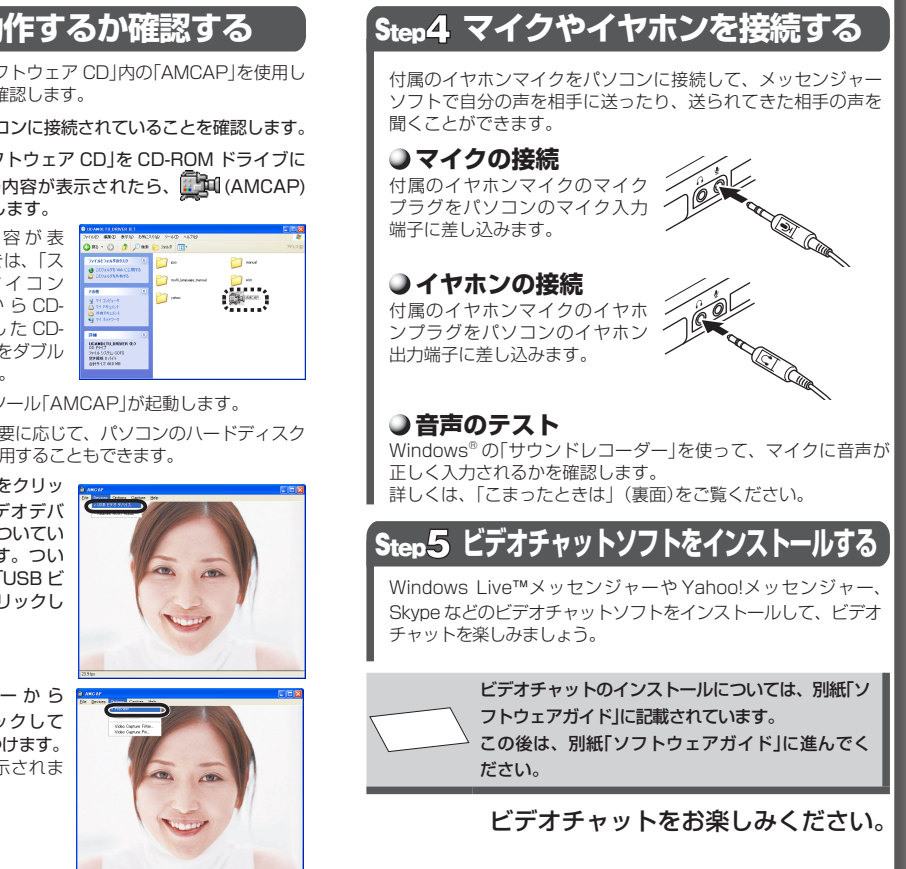

Web カメラが正しく動作していることを確認できました。

ます。

đ.,

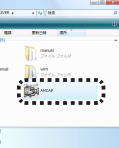

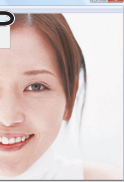

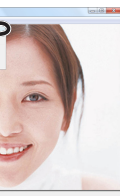

Web カメラが正しく動作していることを確認できました

# Step4 マイクやイヤホンを接続する

付属のイヤホンマイクをパソコンに接続して、メッセンジャ ノフトで自分の声を相手に送ったり、送られてきた相手の声を 聞くことができます。

#### ●マイクの接続

プラグをパソコンのマイク入力 端子に美しいスユーキャ 端子に差し込みます。

### ●イヤホンの接続

2.....シー・ハノマイクのイヤホ () ンプラグをパソコンのイヤホン () 出力端子に差し:3.2.\*\*\* 付属のイヤホンマイクのイヤホ 出力端子に差し込みます。

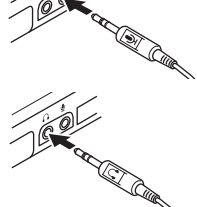

#### ●音声のテスト

Windows®の「サウンドレコーダー」を使って、マイクに音声が 正しく入力されるかを確認します。 詳しくは、「こまったときは」(裏面)をご覧ください。

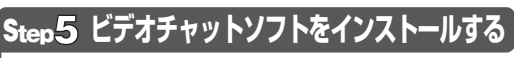

Windows Live™メッセンジャーや Yahoolメッセンジャー Skype などのビデオチャットソフトをインストールして、ビデオ チャットを楽しみましょう。

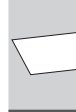

ビデオチャットのインストールについては、別紙「ソ フトウェアガイド」に記載されています。 この後は、別紙「ソフトウェアガイド」に進んでく ださい。

ビデオチャットをお楽しみください。

サービスパック 2、サービスパック 3 の場合はそのままでお使いいただけます。Windows® XP のサービスパックが無印、 または1の場合は、最新のサービスパックを適用してください。詳しくは、「こまったときは」(裏面)をご覧ください。

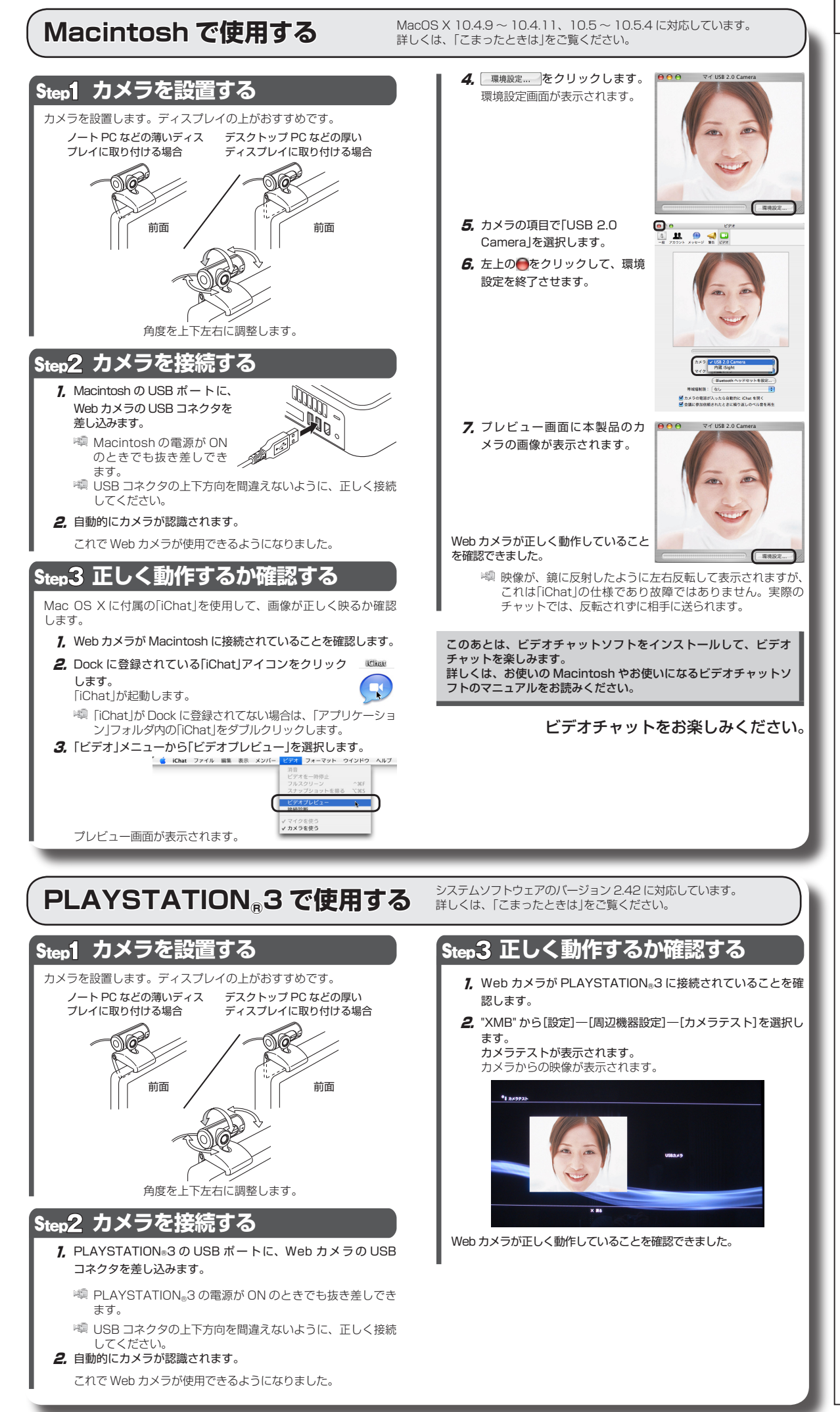

# こまったときは

#### 《カメラが正しく動作しなかった場合》 パソコンのバージョンを確認してください。

#### ● Windows<sup>®</sup> XP のサービスパックのバージョン確認

- サービスパックとは、Windows®の発売後に発見された問題 に対しての修正プログラムや、さらに使いやすくするための 更新プログラムをまとめたものです。
- 1. スタートメニューを開き、[マイコンピュータ]アイコンを右クリッ クし、「プロパティ」をクリックします。 システムのプロパティが表示されます。
- **2.** サービスパックのバージョン を確認します。

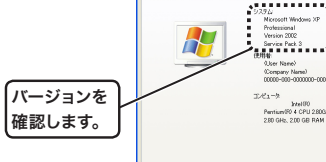

0K \$45,456 201

バージョンを

確認します。

サービスパックが最新のバージョンであることを確認します。サー ビスパックが最新のものでない場合は、WindowsUpdate を使用 して、最新のバージョンにバージョンアップしてください。 バージョンアップの手順については、お使いのパソコンの取扱説 明書やパソコンメーカーまでお問い合わせください。 (2008 年 9 月現在の Windows® XP の最新のサービスパックは Service Pack 3 です。)

#### ● Mac OS X のバージョンの確認

G Fin

Macintosh で本製品をご使用になる場合は、MacOS X 10.4.9~ 10.4.11 または 10.5 ~ 10.5.4 であることが必要です。 次の手順で Mac OS X のバージョンを確認します。

1. アップルメニューから[この Mac について]を選択します。

| 🕇 Finder ファイル 編    | 課 表示 | 移動 | ウインドウ | ヘルプ | 000 | この Mac について                              |
|--------------------|------|----|-------|-----|-----|------------------------------------------|
| この Mac について        |      |    |       | _   |     |                                          |
| ソフトウェア・アップデー       | h    |    |       |     |     | -                                        |
| Mac OS X ソフトウェア    |      |    |       |     |     | (                                        |
| システム環境設定           |      |    |       |     |     | $\langle \rangle$                        |
| Dock               | •    |    |       |     |     |                                          |
| ネットワーク環境           | •    |    |       |     |     | Mac OS                                   |
| 最近使った項目            | •    |    |       |     |     | パージョン 10.4.1                             |
|                    |      |    |       |     | 9   | トウェア・アップデ                                |
| Finder を強制終了       | CROT |    |       |     |     |                                          |
| スリーブ               |      |    |       |     | 70  | 299 1.25 GH2 P0                          |
| 再起動                |      |    |       |     |     | メモリ 1 GB DDR SG                          |
| システム終了             |      |    |       |     | 起動デ | イスク Macintosh H                          |
| (UserName) のログアウト. | ☆#Q  |    |       |     |     | 詳しい情報                                    |
|                    | _    |    |       |     | TN  | & O 1983-2007 App<br>All Rights Reserved |
|                    |      |    |       |     |     |                                          |

#### 2. Mac OS X のバージョンを確認します。

Mac OS X のバージョンが MacOS X 10.4.9 ~ 10.4.11 また は10.5~10.5.4 であることを確認します。10.4~10.4.8 の場合は、ソフトウェア・アップデートを実行してください。 ソフトウェア・アップデートの手順については、Macintoshのマ ニュアルをご覧ください。

#### ●PLAYSTATION<sub>®</sub>3のシステムソフトウェア バージョンの確認

PLAYSTATION。3 でご使用になる場合は、システムソフトウェア バー ジョンが 2.35 であることが必要です。 次の手順でソフトウェア バージョンを確認します。

- 7, "XMB" から[設定]--[本体設定]--[本体情報]を選択します。 本体情報が表示されます。
- 2. システムソフトウェア バージョンが2.42であることを確認します。
- システムソフトウェア バージョンが 2.42 以前のバージョンの場 合は、システムアップデートを実行して、PLAYSTATION®3の システムソフトウェアを最新のものにアップデート(更新)してく ださい。 システムアップデートの手順については、PLAYSTATION®3の

マニュアルをご覧ください。

### 《ハードウェアの動作環境》

本製品をパソコンまたは Macintosh でお使いいただくには、下記の環境 を満たす必要があります。ご利用の環境が全て対応していることをご確認 ください。動作環境以外で使用された場合の動作保証は一切致しかねます。

#### Windows

CPU Intel Pentium III 800MHz 以上 HDD 容量 200MB 以上推奨 グラフィックメモリ 128MB以上 USB2.0 ポート 5V、500mA の電力が供給できること CD-ROM ドライブ

#### Macintosh

CPU PowerPC G5 以降 / Intel Mac 対応

※本動作環境においてもハードウェアの処理性能によっては、 動画処理などで十分な性能が得られない場合があります。

# 《音声のテスト》

Windows の「サウンドレコーダー」を使って、マイクに音声が正しく入 力されるかを確認します。

#### Windows Vista®の場合

- 1. [スタート]ボタンから[すべてのプログラム]-[アクセサリ]-[サ ウンド レコーダー]の順にクリックします。 「サウンド レコーダー」が起動します。
- 2. 録音の開始(S) をクリックします。
- 3. マイクに向かって声を出します。 「サウンド レコーダー」の表示部が、 声に合わせて変化すればマイクは認 識されています。

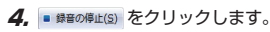

- 5,「名前を付けて保存」画面が表示されたら、 キャンセル をクリックし ます。
- 6, 右上の をクリックし、「オーディオファイルに行った変更を保 存しますか?」というメッセージが表示されたら 2000 をクリック します。

#### Windows<sup>®</sup> XP の場合

1, [スタート]ボタンから[すべてのプログラム]-[アクセサリ]-[エン ターテイメント]-[サウンド レコーダー]の順にクリックします。 「サウンドレコーダー」が起動します。

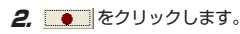

| 産集(F)         |        |      |
|---------------|--------|------|
| more and      | 171990 | 5) / |
|               |        |      |
|               |        |      |
| $\Rightarrow$ | ▶      |      |
|               |        |      |
|               | •      | ► ►  |

位置: 10.25 秒

3. マイクに向かって声を出します。 「サウンド レコーダー」の表示部が、 声に合わせて変化すればマイクは認 識されています。

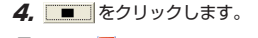

5. 右上の区をクリックします。

6. 「ファイル Sound は変更されています。変更を保存しますか?」と いうメッセージが表示されたら にいえ をクリックします。

# 《カメラの画像を調整するには》

画像の調整は、お使いのメッセンジャーソフトなどから呼び出して行い ます。詳しくは、お使いのメッセンジャーソフトのマニュアルやヘルプ ファイルをご覧ください。

#### 《スチルシャッターによる静止画撮影をするには》 (Windows<sup>®</sup>XPのみ)

🖏 他のアプリケーション(AMCAP、Windows Live™ メッセン ジャー など)を終了した状態でご利用ください。他のアプリ ケーションが起動した状態でご使用になると、Windows®が 正常に動作しない場合があります。

- あらかじめ Web カメラを接続しておきます。
  - 1. 「マイコンピュータ」をダブルクリックして開きます。
- **2.** [USB ビデオデバイス]をダブルクリックして開きます。
- 3. スチルシャッターを押すと、静止画の撮影が行なわれ、画像が一 時保存されます。 サムネイルが表示されます。
- 4. 画像をファイルとして保存するには、サムネイル上でマウスを右 クリックし、「マイピクチャに保存」を選択します。

0 -表示部

01:10

長さ 0.00 秒 長さの加利 . 表示部

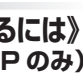

# 仕様

| Web カメラ本体  |                                                                                                    |
|------------|----------------------------------------------------------------------------------------------------|
| 受像素子       | 1/4 インチ CMOS センサー                                                                                                    |
| 最大解像度      | 1280×1024ピクセル                                                                                                    |
| 最大フレームレート  | 30fps(~ 640x480 ピクセル)<br>12fps(~ 1280x1024 ピクセル)                                                                          |
| 色数         | 約1677 万色(24bit)                                                                                                    |
| 最大消費電力     | スタンバイ時 0.08W、動作時 0.65W                                                                                                    |
| インターフェイス   | USB 2.0                                                                                                    |
| 外形寸法       | 幅 57 mm ×奥行 54 mm ×高さ 52 mm<br>(台座含まず)                                                                                    |
| クリップ最大開口寸法 | 約 80 mm                                                                                                    |
| テーブル長      | 1.5 m                                                                                                    |
| 対応 OS      | Windows Vista (SP1 を含む)<br>Windows XP SP2 ~ SP3<br>MacOS X 10.4.9 ~ 10.5.4<br>PLAYSTATION <sub>#</sub> 3(システムソフトウェア 2.42) |

#### イヤホンマイク

| イヤホン部    |                             |
|----------|-----------------------------|
| ダイヤフラム直径 | 14.6 mm                     |
| ダイヤフラム方式 | ダイナミックタイプ                   |
| 最大入力     | 5 mW                        |
| インピーダンス  | 32 Ω ±20%                   |
| 周波数帯域    | 20 ~ 20,000Hz               |
| プラグ形状    | 3.5 Øステレオミニプラグ              |
| マイク部     |                             |
| マイク形式    | エレクトレットコンデンサマイク             |
| 指向性      | 無指向性                        |
| 入力感度     | -38 dB ±4dB                 |
| 周波数帯域    | 20~16,000Hz                 |
| プラグ形状    | 3.5 \$ ステレオミニプラグ            |
| 共通       |                             |
| ケーブル長    | 2.0 m                       |
| イヤホン部寸法  | 幅 37 mm ×奥行 16 mm ×高さ 17 mm |
| マイク部寸法   | 幅 37 mm ×奥行 13 mm ×高さ 10 mm |

#### 製品に関するお問い合わせ

【よくあるご質問とその回答】 www.elecom.co.jp/support こちらから「製品 Q&A」をご覧ください。

【お電話・FAX によるお問い合わせ(ナビダイヤル)】 エレコム総合インフォメーションセンター TEL:0570-084-465 FAX:0570-050-012 「受付時間」 9:00~19:00 年中無休

※「AMCAP」は画像表示を確認するために用意したものです。Microsoft のアプリケーションですが、Microsoft および弊社では、操作方法や サポートについてのお問い合わせは承っておりません。あらかじめご 了承ください。

> UVC Web カメラ UCAM-DLU130H シリーズ ユーザーズマニュアル

# 発行 エレコム株式会社

2008年9月10日 第1版

- 本マニュアルの著作権は、エレコム株式会社が保有しています。 ・本マニュアルの内容の一部または全部を無断で複製/転載することを禁
- 止させていただきます。
- 本マニュアルの内容に関しては、万全を期しておりますが、万一ご不明 な点がございましたら、お手数でもエレコム総合インフォメーションセ ンターまでご連絡願います。
- 本製品の仕様および外観は、製品の改良のため予告なしに変更する場合 があります。
- 実行した結果の影響につきましては、上記の理由にかかわらず責任を負 いかねますのでご了承ください。